**13Documents Debtor Attorney** 

**Registration Process & Procedures** 

### 1. WWW.13DOCUMENTS.COM

2. Select Click here if you are a member of the debtor bar

# **13** Documents

#### a safe and secure document transfer service for bankruptcy Trustees

Home Features Newsletter Login Register Trustee Registration

#### Document transfers to your Chapter 13 Trustee!

13documents.com is a same and secure transfer service for Chapter 13 Trustees to receive documents from their debtor bar

With 13documents.com you can quickly send secure files to your Chapter 13 Trustee with the confidence that all files being transferred are sent to the Trustee using high-grade encryption. Detors' privacy is top priority! 13documents.com takes additional steps to keep debtor information secure by encrypting documents so that only the Trustee can decrypt and view the information.

#### 13 Documents is Live

13documents.com is live and ready for use by both Trustees and the debtor bar. To use 13documents.com you must register for access. Registration for debtor counsel is free without limitations of you are a Trustee, please see the 'Trustee Registration' link to begin the registration process.

Click here if you are a member of the debtor bar.
Click here if you are a Trustee registering for access.

Download the 13 Documents product brochure

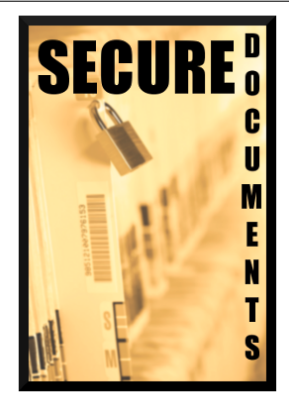

3. Complete the registration then select Next Step

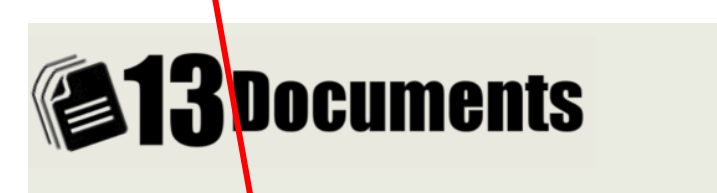

#### a safe and secure document transfer service for bankruptcy Trustees

Home Features Newslever Login Register Trustee Registration

#### Site Registration

To file documents with subscribing Trustees, you must first register for an account. Registration is free, and quick.

Please fill out the following form to legin your registration. After you have completed this form, you will receive a confirmation e-mail. You're account registration will not be complete until you follow the directions in the confirmation e-mail.

|   | - Site Registration Basic Infor | mation                        |
|---|---------------------------------|-------------------------------|
|   | Site Registration - Dusic Infor | maton                         |
|   |                                 |                               |
|   | First Name:                     | John                          |
|   | Loot Name:                      | Dee                           |
|   | Last Name.                      | Die                           |
|   | Company/Firm:                   | Office of John Doe Bankruptcy |
|   |                                 |                               |
|   | Address:                        | 1234 Bankruptcy Dr.           |
|   |                                 |                               |
|   |                                 |                               |
|   |                                 |                               |
|   | City:                           | Miami                         |
|   |                                 |                               |
|   | State:                          | Florida 🔹                     |
|   | Zin Code:                       | 00000                         |
| 1 | Zip code.                       |                               |

Next Step

4. Enter Contact information and Select COMPLETE{email recipient will receive the account

confirmation email}

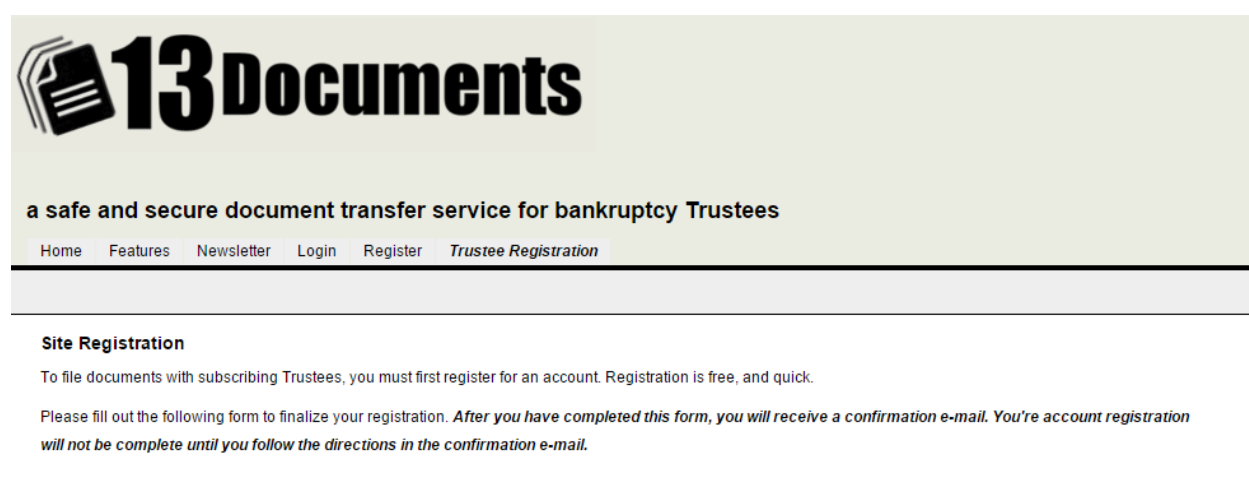

| — Site Registration - Contact Int | formation                       |                  |
|-----------------------------------|---------------------------------|------------------|
| E-Mail Address:                   | JohnDoe@bankruptcy.com          | (abc@domain.com) |
| Confirm E-Mail Address:           | JohnDoe@bankruptcy.com          |                  |
| Phone Number:                     | 305-000-0000 (ex. XXX-XXX-XXXX) |                  |
| Facsimile Number:                 | 305-000-0000 (ex. XXX-XXX-XXXX) |                  |
|                                   |                                 |                  |

Complete

5. A Registration email from <u>do not reply@13documents.com</u> will be sent to the coinciding email

confirming the registration which must be validated via the attached link

| 🖂   🛃 🎝 Ü 🛧 🕈   🗸                                                                                                    |                                                                                                    | 13 Docume                                                                                                    | nts   Registration E-N                                                               | ail - Message ( | HTML)                            |                  | -                       |                    |
|----------------------------------------------------------------------------------------------------|----------------------------------------------------------------------------------------------------|----------------------------------------------------------------------------------------------------|--------------------------------------------------------------------------------------|-----------------|----------------------------------|------------------|-------------------------|--------------------|
| File Message Ad                                                                                                    | dobe PDF                                                                                                    |                                                                                                    |                                                                                      |                 |                                  |                  |                         | ۵ (                |
| lgnore X                                                                                                    | Reply Forward 🌉 More 🕶                                                                                                    | Move to: ?                                                                                                    | ➡ To Manager ✓ Done ➡ Create New                                                     | A Move          | Pules ▼<br>MOneNote              | Mark Unread      | Translate               | Zoom               |
| Delete                                                                                                    | All *<br>Respond                                                                                                    | Quic                                                                                                    | < Steps                                                                              |                 | Move                             | Tags G           | Editing                 | Zoom               |
| f there are problems with<br>From: do_not_reply@<br>To: Brett Epstein<br>Cc:<br>Subject: 13 Documents                                                                                                    | ) how this message is displayed,<br>#13documents.com<br>s   Registration E-Mail                                                                                                    | . click here to view it in a                                                                                                    | a web browser.                                                                       |                 |                                  |                  | Sent: Wed               | 10/7/2015 10:02 AI |
|                                                                                                    |                                                                                                    | 1                                                                                                    |                                                                                      |                 |                                  | 13 DOCUME        | NTS   REGISTRATIO       | N E-MAIL           |
| You have recently<br>Before you may use y<br>valid.<br>If you did not make th<br>https://www.13docu<br>init=011204adc4bd4<br>(If you cannot click th<br><b>Contact Info:</b><br>©2011-2015 Epic M:<br>PO Box 4621<br>Philadelphia, PA 1911<br>Email: support@13c | <sup>7</sup> registered for an acc<br>your new account, you mu<br>nis request, please contact<br><u>iments.com/register-vali<br/>4a931fea106d0cd5340f8</u><br>ie link, copy and paste the<br><b>aneuvers Inc.</b><br>27<br><u>focuments.com</u> | ount at <u>3 Docur</u><br>st validae your acco<br>support immediatel<br><u>date.php?</u><br><u>auth=e51365ff3d5</u><br>link into your web b | ments.<br>ount by using the<br>y at <u>support@13c</u><br>f63d761cce85b7<br>rowser.) | validation link | provided be<br>m.<br>521ab&id=2! | low. This ensure | es that your e-mail add | Iress is           |
|                                                                                                    |                                                                                                    |                                                                                                    |                                                                                      |                 |                                  |                  |                         | -                  |

- 6. Once validated an email will be sent to CH13Miami Systems Administrator, Brett Epstein to approve
- 7. go to <u>WWW.13DOCUMENTS.COM</u> choose Login, enter username (email address), password

| and Select Authenticate                                                                                                    |
|----------------------------------------------------------------------------------------------------|
|                                                                                                    |
| <b>13</b> Documents                                                                                                    |
| a safe and secure document transfer service for bankruptcy Trustees                                                                                                    |
| nome requires versiener Login register raste registration                                                                                                    |
|                                                                                                    |
|                                                                                                    |
| All logins to this site are restricted and logged. Unauthorized access to this site will result in prosecution.                                                                                                    |
| All logins to this site are restricted and logged. Unauthorized access to this site will result in prosecution.<br>All users accessing this site must have the consent of the Chapter 13 Trustee. You may only file documents for a Trustee which you have been granted permission. You                                                                                                    |
| All logins to this site are restricted and logged. Unauthorized access to this site will result in prosecution.<br>All users accessing this site must have the consent of the Chapter 13 Trustee. You may only file documents for a Trustee which you have been granted permission. You<br>may request access to file for a Trustee in your account settings.                                                                                            |
| All logins to this site are restricted and logged. Unauthorized access to this site will result in prosecution.<br>All users accessing this site must have the consent of the Chapter 13 Trustee. You may only file documents for a Trustee which you have been granted permission. You may request access to file for a Trustee in your account settings.                                                                                               |
| All logins to this site are restricted and logged. Unauthorized access to this site will result in prosecution.<br>All users accessing this site must have the consent of the Chapter 13 Trustee. You may only file documents for a Trustee which you have been granted permission. You may request acces to file for a Trustee in your account settings.                                                                                                |
| All logins to this site are restricted and logged. Unauthorized access to this site will result in prosecution.<br>All users accessing this site must have the consent of the Chapter 13 Trustee. You may only file documents for a Trustee which you have been granted permission. You may request access to file for a Trustee in your account settings.<br>Site Login<br>Username: johndoe@bankruptcy.com (What is my username?)<br>Password: ••••••• |

If you do not have an account and are a debtor attorney, you may Register Here.

8. From the main screen select Request Trustee Access, scroll down and select Nancy K. Neidich

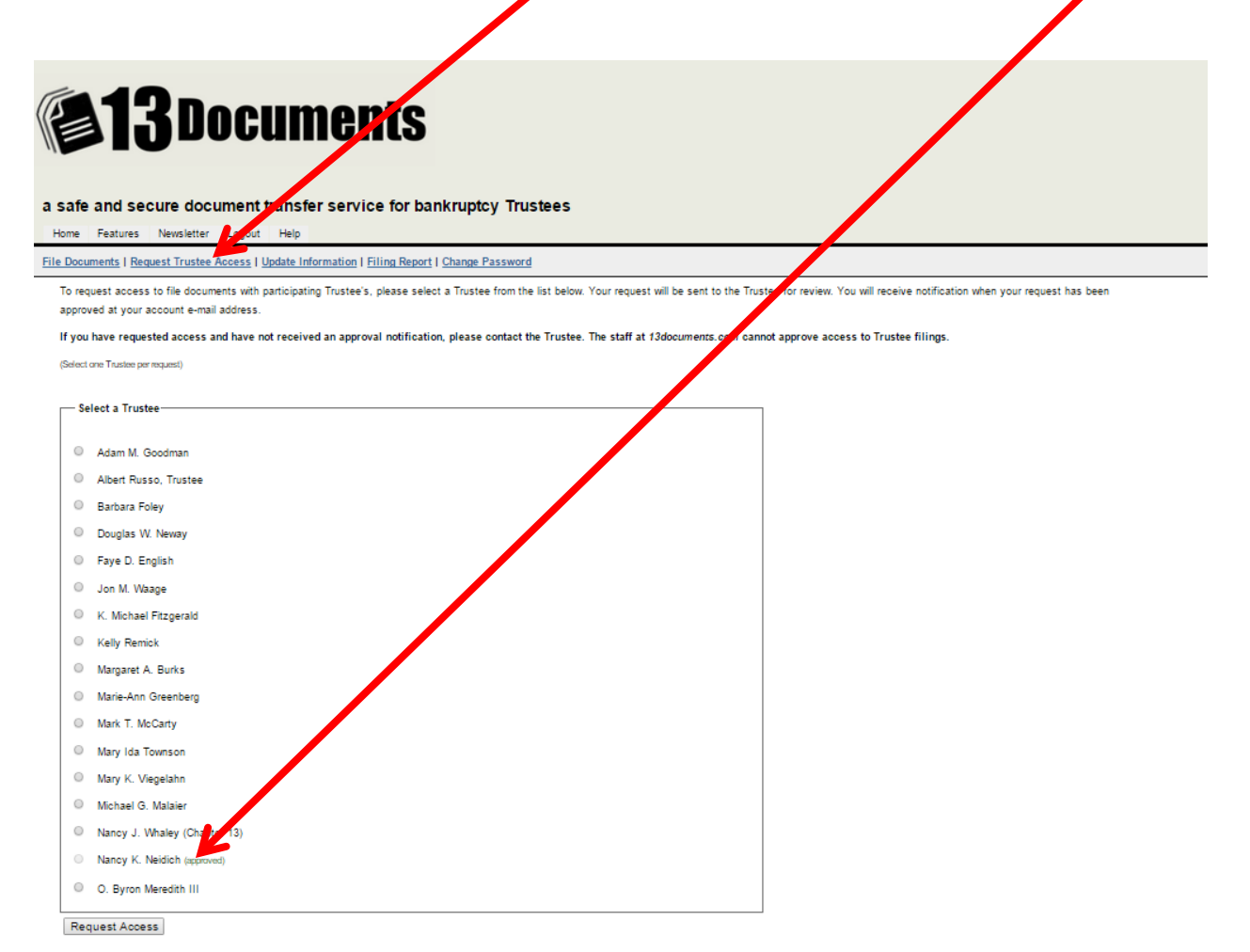

9. An email confirmation will be sent confirming access has been granted

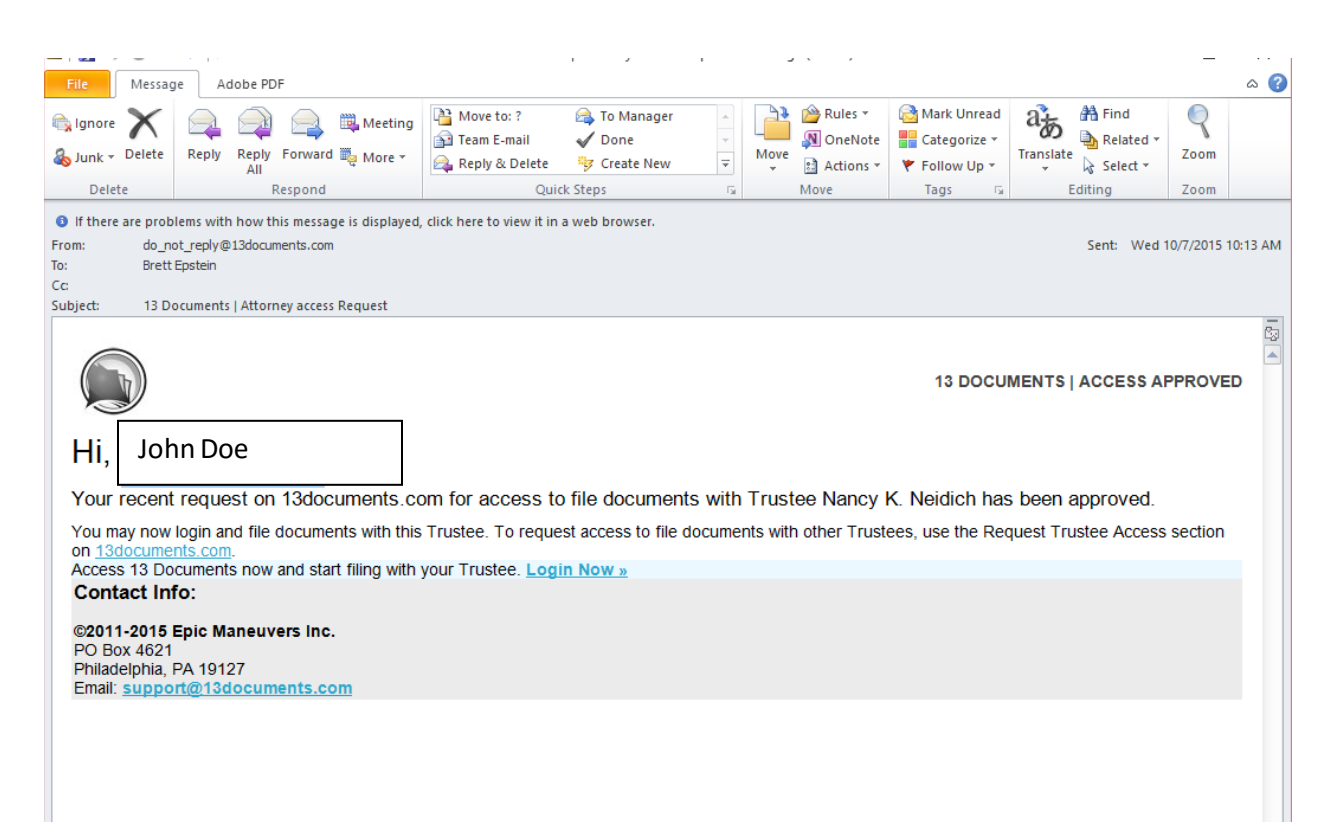

#### 10. WWW.13DOCUMENTS.COM, select login

11. Go to *File Documents* – two options appear, when either option is selected a drop down box will

appear in which the Trustee name must be selected

- a. If *Proceed to Document Filing* is selected the option to upload individual documents per case will be available file name should reference case number and document description
- b. If Batch Upload is selected click the +Select files below the trustee name, it will open an explorer window in which you could navigate to the files for upload Hold the shift or CTRL key to select multiple files {maximum 10 with 10MB per file, only PDFs}-{batch upload could include multiple cases}

## **13** Documents

#### a safe and secure document transfer service for bankruptcy Trustees

Home Features Newsletter Logout Help

File Documents | Request Trustee Access | Update Information | Filing Report | Change Password

To file documents on 13documents.com you must have approval from the Trustee which you will be filing documents with. If you have not already requested upload permission from your Trustee(s), you may do so now here: Request Trustee Upload Permission.

If you have already received approval to file documents with your Trustee(s), you may proceed to the filing page. If you have requested approval and have not received a notice from the Trustee that you have been approved, contact the Trustee directly.

Proceed to Document Filing Batch Upload